### QuickMark<sup>sм</sup> Comments

The QuickMark comments are commonly used or standard editing marks that instructors can utilize when editing and grading papers. The number and type of the QuickMark comments added to each paper in an assignment is tracked by the *Statistics* assessment tool available within the paper information window.

These marks are stored in sets found in the QuickMark Manager. The marks are added to a student paper from the QuickMark Sidebar. The GradeMark system automatically provides four QuickMark sets consisting of commonly used editing marks and standard corrections. Instructors can use these sets, create sets of their own, access a set shared by the Turnitin account administrator, upload a set provided by another teacher, or draw from a combination of sets.

| To select the active QuickMark set<br>for the QuickMark sidebar:                                                                                                    |                                                                                                    |
|----------------------------------------------------------------------------------------------------|----------------------------------------------------------------------------------------------------|
| 1. Click on the QuickMark Manager icon                                                                                                    | ch QuickMark templates My Marks Select text and click the Comment Select text and click the Comment button to highlight text associated with a comment. |
| 2. The active set has the circle next to its name filled in with blue. Click on the name of the set to add to the sidebar                                                                                                    | Composition     21     Composition Marks     9     Format     23     Mv new set     3                                                                   |
| 3. Click the <i>Make this the active set</i> link in the far right column                                                                                                    | Format<br>Make this the active set                                                                                                    |
| 4. Close the library by clicking on the <i>Close</i><br>link in the bottom right corner of the<br>QuickMark Manager. The QuickMark<br>comments within the active QuickMark<br>set will now be displayed in the<br>QuickMark sidebar | Close                                                                                                    |

To change the active QuickMark set without opening the QuickMark Manager, click on the QuickMark set list icon to the left of the active set name and select the set to use to mark up the paper.

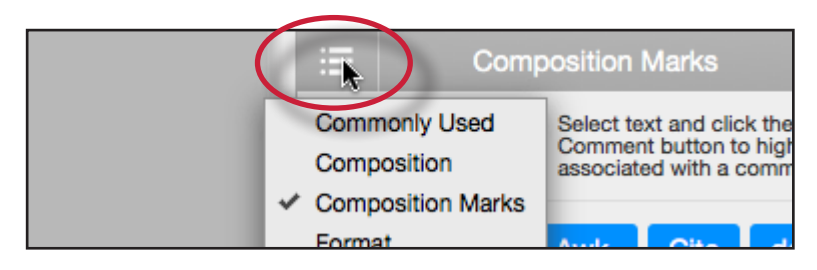

| To add a QuickMark editing mark to a paper:                                                                                                    |                                                                                                    |
|----------------------------------------------------------------------------------------------------|----------------------------------------------------------------------------------------------------|
| 1. If the QuickMark sidebar is not open,<br>Click on the <i>QuickMark</i> button below<br>the sidebar                                                                                                    |                                                                                                    |
| 2. Click the QuickMark comment to add<br>it to the center of the paper or click<br>and drag the comment to the desired<br>location on the paper. Hovering over a<br>QuickMark will display the description<br>of the mark in the blue tinted area<br>below the QuickMark sidebar | Awk. Fragment<br>Needs Topic Sentence Support<br>A well-organized paragraph supports or develops a<br>central idea. The topic sentence should explain the<br>thesis of the paragraph and unify the of the rest of the<br>paragraph. |
| 3. To associate a highlight with a<br>QuickMark comment, select the text<br>on the paper and then click on the<br>QuickMark comment on the sidebar                                                                                                    | within Great Expectations fester                                                                                                    |
| 4. The QuickMark comment will<br>automatically be placed at the end of<br>the highlight                                                                                                    | Great Expectation                                                                                                    |
| 5a. (Optional) Instructors can add<br>additional comments to a QuickMark<br>by clicking on the Comment button<br>while hovering over a QuickMark<br>comment                                                                                                    | Underline this text.                                                                                                    |
| 5b. (Optional) Enter the comment in<br>the text box and click <i>Save</i> to add the<br>additional comment to the QuickMark                                                                                                    | ctation Underline by<br>Underline this text.<br>Additional Comments<br>ems inc I ling<br>Save Cancel                                                                                                    |

# **Creating QuickMark Sets**

| To create a new empty QuickMark set:                                   |                                                                                                    |
|------------------------------------------------------------------------|----------------------------------------------------------------------------------------------------|
| 1. Click on the QuickMark Manager icon<br>within the QuickMark sidebar | Ch QuickMark templates My Marks Select text and click the Comment Select text and click the Comment button to highlight text associated with a comment. |

| To create a new empty QuickMark set:                                    |                                                            |
|-------------------------------------------------------------------------|------------------------------------------------------------|
| 2. Click on the "+" icon to the right of the<br>SETS column header      | QuickMark Manager       SETS       All       27       Awk. |
| 3. Enter the title for the new QuickMark set and then click <i>Save</i> | TS MARKS<br>27 Awk.<br>Custom Set 2 Needs Topic            |

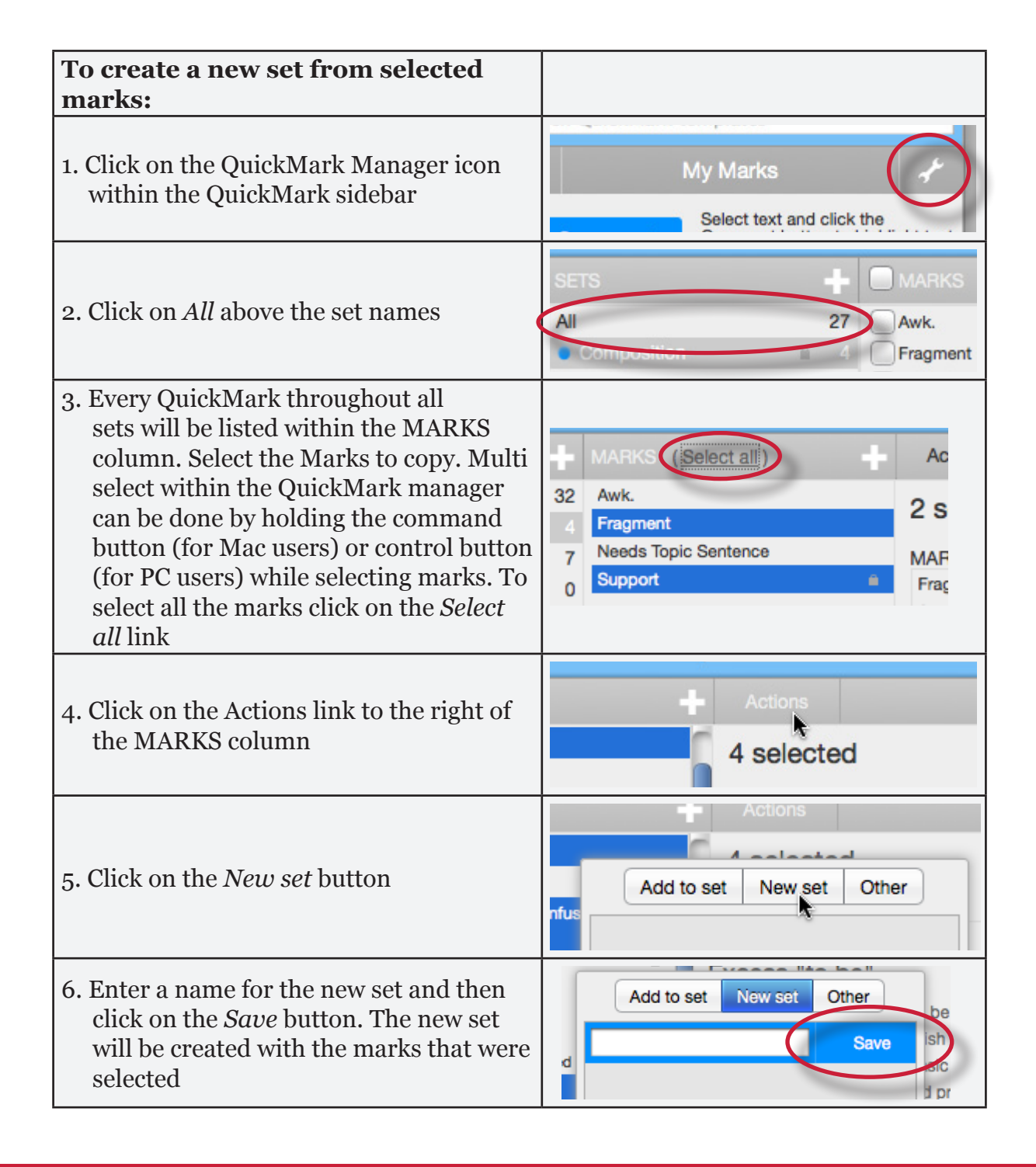

### **Creating QuickMark Comments**

Instructors can create their own QuickMark comments in the QuickMark Manager or transform a regular comment on a paper into a QuickMark. This allows instructors to create class or curriculum specific marks that may not be part of the sets provided by Turnitin or the account administrator.

| To create a new QuickMark:                                                                                   |                                                                                                    |
|----------------------------------------------------------------------------------------------------|----------------------------------------------------------------------------------------------------|
| 1. Click on the QuickMark Manager icon<br>from the QuickMark sidebar                                         | Comment My Marks<br>Select text and click the<br>Comment button to highlight text<br>associated with a comment. |
| 2. Click the name of the set to add a new<br>QuickMark to                                                    | Composition Marks     9     Format     23     Mv new set     3                                                  |
| 3. Click the "+" icon next to the MARKS column header                                                        | earch a                                                                                                    |
| <ul><li>4. Enter the following information for the new mark:</li><li>a title</li><li>a description</li></ul> | TITLE DESCRIPTION                                                                                               |
| 5. Click <i>Save</i> to save the new QuickMark symbol into the selected set                                  | h all QuickMarks<br>Save Cancel                                                                                 |

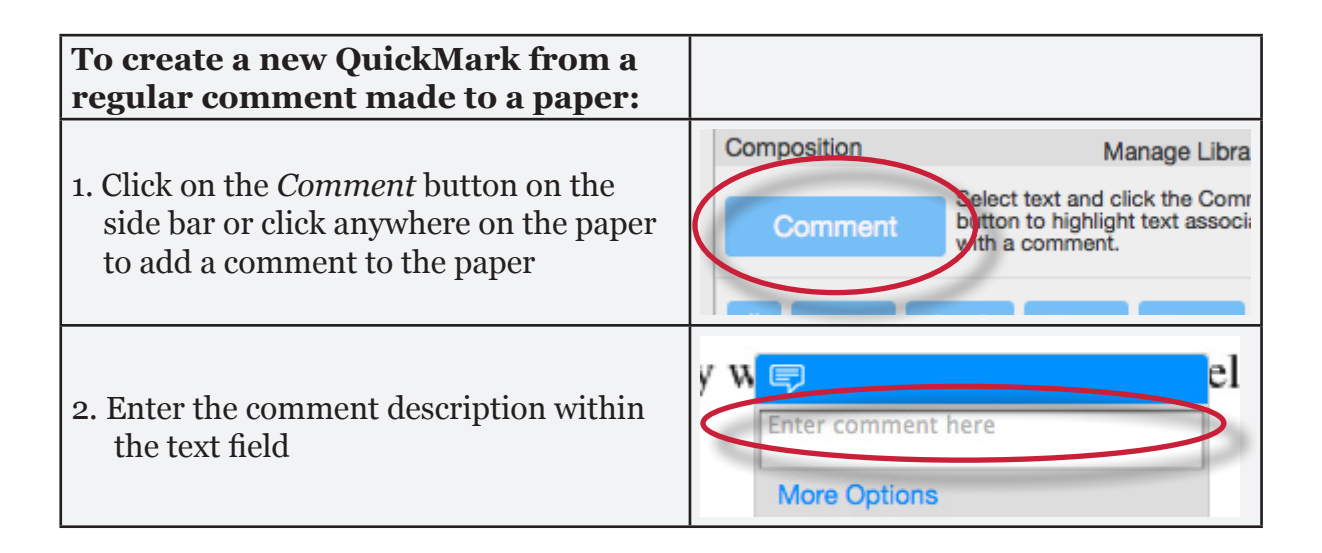

| To create a new QuickMark from a regular comment made to a paper:                                                     |                                                                                                    |
|----------------------------------------------------------------------------------------------------|----------------------------------------------------------------------------------------------------|
| 3. Click on the <i>More Options</i> link                                                                              | V W P el<br>Enter comment here<br>More Options<br>XIS Carcel U                                                        |
| 4. Enter a title for the QuickMark. This title will be displayed on the paper.                                        | / W 🗊 ely                                                                                                    |
| Select a set to add this QuickMark to by clicking on the drop down menu below <i>Add to set:</i>                      | Enter comment here Save as QuickMark       Save as QuickMark     ⑦       Xis     TITLE     Enter QuickMark title here |
| Note: QuickMark comments that are not<br>added to a set will be located within <i>All</i><br>in the QuickMark manager | Ie's Save Cancel nc.                                                                                                  |
| 5. Click <i>Save</i> to save the new QuickMark comment                                                                | More Options<br>Save Cancel                                                                                           |

### **Editing QuickMark Comments**

QuickMark comments can be edited from within the QuickMark Manager. Any edits that are made to a QuickMark are applied to every instance where this mark appears in your students' papers.

| To edit a QuickMark comment:                                                                                                    |                                                                                                    |
|----------------------------------------------------------------------------------------------------|----------------------------------------------------------------------------------------------------|
| 1. Click on the QuickMark Manager icon<br>within the QuickMark sidebar                                                                                                    | ch QuickMark templates My Marks Select text and click the Comment Select text and click the Comment button to highlight text associated with a comment. |
| 2. Click on the name of the QuickMark set<br>containing the mark to edit. Then click<br>on the QuickMark you would like to edit                                                                                             | MARKS (Select all)                                                                                                    |
| Note: If a lock icon appears next to a<br>QuickMark within the Marks list it<br>cannot be edited. A lock icon indicates a<br>QuickMark that is either shared by the<br>account administrator or is provided by<br>Turnitin. | 32 Awk<br>4 Fragment<br>7 Needs Topic Sentence MAF                                                                                                    |

| To edit a QuickMark comment:                                                                                                    |                                                        |
|----------------------------------------------------------------------------------------------------|--------------------------------------------------------|
| 3. An <i>Edit</i> button will appear in the top<br>right corner of the QuickMark manager.<br>Click the <i>Edit</i> button to edit the<br>QuickMark | arks<br>Edit                                           |
| 4. Edit the information for the mark                                                                                                    | TITLE Improve Title DESCRIPTION Your title needs work. |
| 5. Click <i>Save</i> to save the changes made to the mark in this QuickMark set                                                                    | h all QuickMarks<br>Save Cancel                        |

## **Copying Marks to an Existing Set**

Marks within a QuickMark set can be copied to existing QuickMark sets.

| To copy a mark to an existing<br>QuickMark set:                                                                                                    |                                                                                                    |
|----------------------------------------------------------------------------------------------------|----------------------------------------------------------------------------------------------------|
| 1. Click on the QuickMark Manager icon<br>within the QuickMark sidebar                                                                                                    | ch QuickMark templates         My Marks         Select text and click the Comment button to highlight text associated with a comment.                                             |
| 2. Click the name of the QuickMark set containing the mark (s) to copy                                                                                                    | <ul> <li>Composition Marks</li> <li>Format</li> <li>Mv new set</li> <li>3</li> </ul>                                                                                              |
| 3. Select the marks to copy. Multi select<br>within the QuickMark manager can be<br>done by holding the command button<br>(for Mac users) or control button (for<br>PC users) while selecting marks. To<br>select all the marks click on the <i>Select</i><br><i>all</i> link | <ul> <li>MARKS (<u>Select all</u>)</li> <li>Ac</li> <li>Awk.</li> <li>Awk.</li> <li>Fragment</li> <li>Needs Topic Sentence</li> <li>MAF</li> <li>Support</li> <li>Frag</li> </ul> |

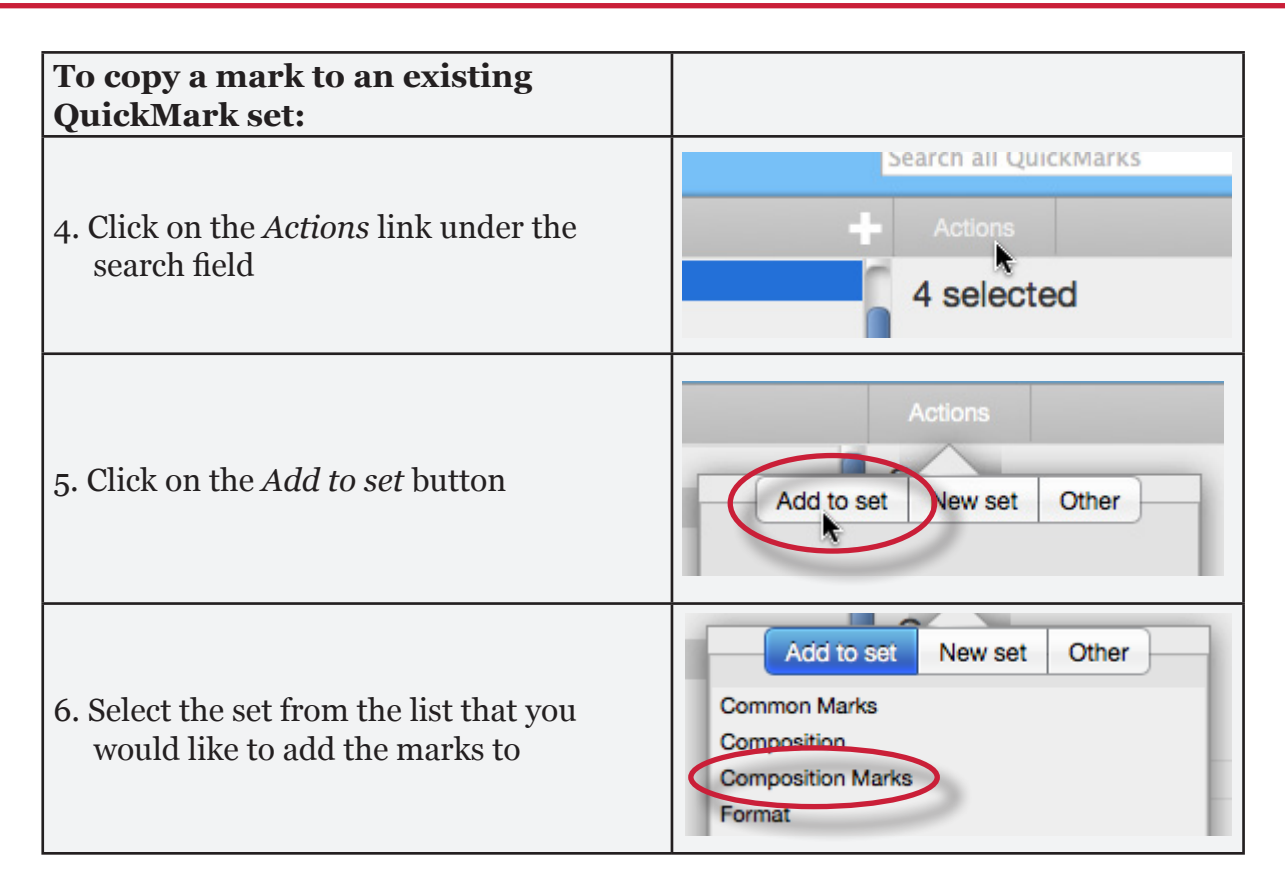

### Archiving or Removing a QuickMark from a Set

A QuickMark can not be completely deleted from the system but may be removed from all active sets and archived.

| To remove marks from a QuickMark                                       |                                                                                                    |
|------------------------------------------------------------------------|----------------------------------------------------------------------------------------------------|
| 1. Click on the QuickMark Manager icon<br>within the QuickMark sidebar | Comment Select text and click the Comment button to highlight text associated with a comment.          |
| 2. Click on the name of a QuickMark set                                | Composition Marks     9     Format     Pormat     Rename     new name     4                            |
| 3. Select the marks to remove                                          | MARKS ( <u>Select all</u> ) Ac<br>32 Awk. 2 S<br>4 Fragment Needs Topic Sentence MAF<br>5 Support Frag |

| To remove marks from a QuickMark set:                                                                            |                                                             |
|----------------------------------------------------------------------------------------------------|-------------------------------------------------------------|
| 4. Click on the <i>Actions</i> link to the right of the Marks column header and click on the <i>Other</i> button | Actions<br>Add to set New set Other                         |
| 5. Click on the <i>Remove from this set</i> option                                                               | Add to set New set Other<br>Archive<br>Remove from this set |

| To remove a QuickMark from all sets and archive it:                                                                    |                                                                                                    |
|----------------------------------------------------------------------------------------------------|----------------------------------------------------------------------------------------------------|
| 1. Click on the QuickMark Manager icon<br>within the QuickMark sidebar                                                 | ch QuickMark templates         My Marks         Select text and click the         Comment         Select text and click the         Comment         Select text and click the         Comment         Select text and click the         Comment         Select text and click the         Comment         Select text and click the         Comment         Select text and click the         Comment         Select text and click the         Select text and click the         Comment         Select text and click the         Select text and click the         Select text and click the         Select text and click the         Select text and click the         Select text and click the         Select text and click the         Select text and click the         Select text and click the         Select text and click the         Select text and click the         Select text and click text and click the         Select text and click text and click text and click text and click text and click text and click text and click text and click text and click text and click text and click text and click text and click text and click text and click text and click text and click text and click text and click text and cli |
| 2. Click on the name of a QuickMark set                                                                                | <ul> <li>Composition Marks</li> <li>Format</li> <li>25</li> <li>My new set</li> <li>Rename</li> <li>new name</li> <li>4</li> </ul>                                                                                                    |
| 3. Select the marks to remove                                                                                          | MARKS (Select all)<br>Ac<br>Ac<br>32 Awk.<br>4 Fragment<br>7 Needs Topic Sentence<br>0 Support<br>Frag                                                                                                    |
| 4. Click on the <i>Actions</i> link to the right of<br>the Marks column header and click on<br>the <i>Other</i> button | Actions<br>Add to set New set Other                                                                                                    |
| 5. Click on the <i>Archive</i> option                                                                                  | Add to set New set Other<br>Archive<br>Remove from this set                                                                                                    |

- Note: A QuickMark with a lock symbol to the right of its name in the MARKS list cannot be removed from the Turnitin provided sets: Composition, Format Punctuation, and Usage.
- **Warning**: Archiving a QuickMark will remove it from all QuickMark sets in the QuickMark Manager.
- Warning: Instructors may only add, delete, copy, or edit QuickMark sets and marks that they own. QuickMark sets with a lock icon to the right of the set name cannot be modified and are provided by Turnitin or the account administrator.

#### **Exporting and Importing QuickMark Sets**

Within the QuickMark Manager instructors can export QuickMark sets to share with other instructors or import QuickMark sets to use when grading papers with GradeMark. Unlike sharing, once a QuickMark set has been imported into an account it is then owned by that instructor who may then make any desired changes to the QuickMark comments.

| To export QuickMark sets:                                                                                                    |                                                                                                    |
|----------------------------------------------------------------------------------------------------|----------------------------------------------------------------------------------------------------|
| 1. Click on the QuickMark Manager icon<br>within the QuickMark sidebar                                                                                                    | ch QuickMark templates My Marks Select text and click the Comment Select text and click the Comment button to highlight text associated with a comment. |
| 2. Click on the name of a QuickMark set to export                                                                                                    | Composition Marks     9     Format     Pormat     Rename     new name     4                                                                             |
| 3. Click on the import/export button and select <i>Export Set</i> from the drop down menu                                                                                  | Import Set<br>Export Set                                                                                                    |
| 4. A prompt will appear asking if you<br>would like to save the file, click OK<br>to save the file. The file name will be<br>the QuickMark set name with .qms<br>appended. | Cancel OK                                                                                                    |

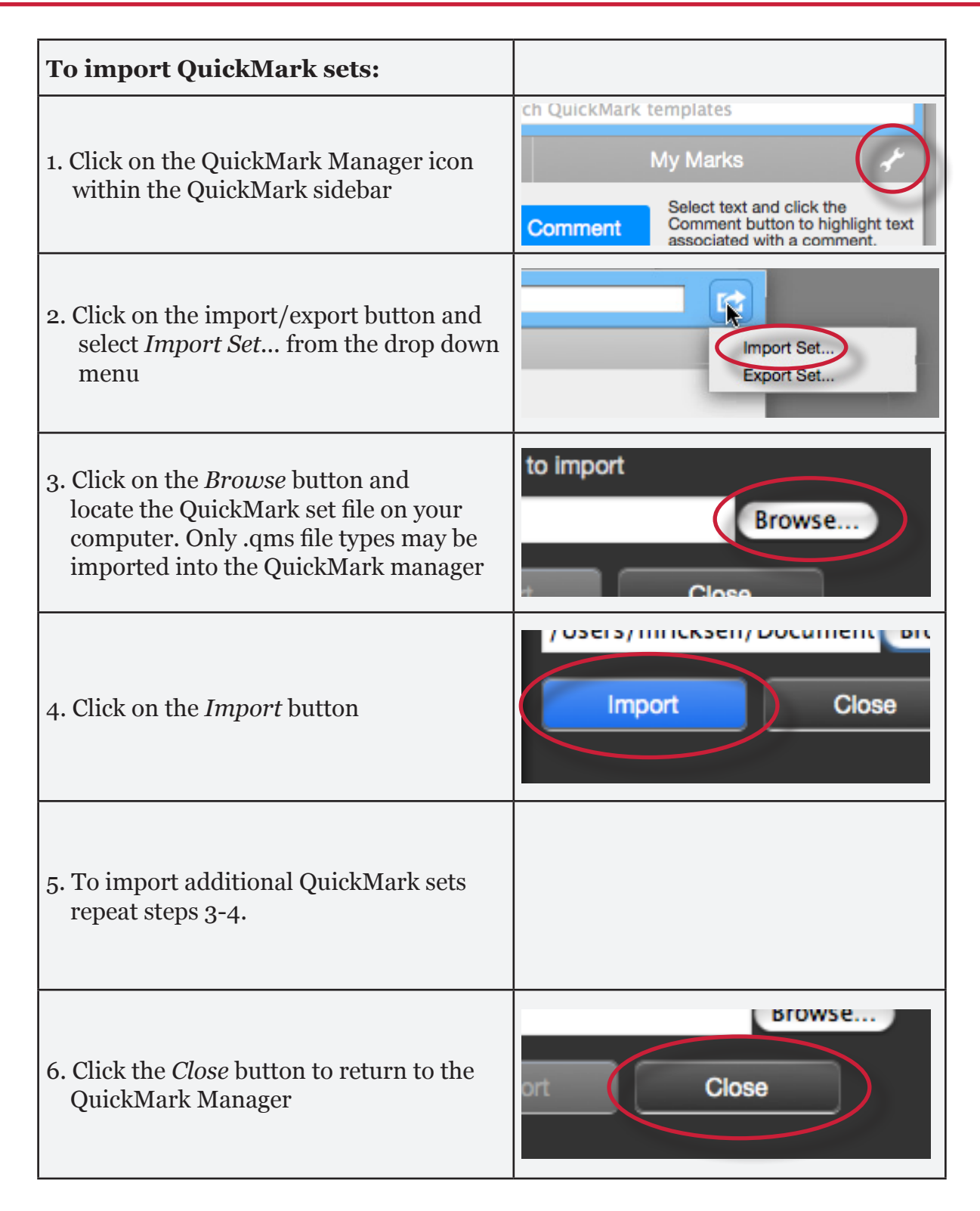